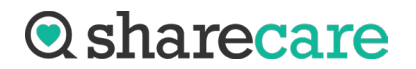

## Sharecare FMLA/Disability Submission Portal Instructions

1. Navigate to portal website:

https://submissionportal.hds.sharecare.com/lfserver/FormRequest?ClientID=MA119F

\*If you bookmark the tool, please be sure to edit your bookmark and copy and paste the above URL.

2. Add the **Patient Information** into the patient specifics and the **patient's Email Address or Cell Phone**.

| <b>Disability/FMLA Request Submission</b> |            |                |
|-------------------------------------------|------------|----------------|
| Patient Information                       |            |                |
| First Name*                               | Last Name* | Date of BIrth* |
|                                           | <b>±</b>   |                |
| E-mail Address*                           | Cell Phone | 2*             |
|                                           | OR         |                |

3. Click the **Add button** to open a dialog box that will allow you to search for the PDF file you want to upload. Then, **upload** the blank form in PDF format that needs to be completed.

|     |         |      | <br> |  |
|-----|---------|------|------|--|
| Add | Bomouro | Mour |      |  |

\*\*Note, you can only upload one PDF document at a time. Please add the pages to form one PDF document if you have multiple documents to upload for the same patient.

4. Select where we will send the form after completion by choosing the **Fax or Email** option below. Then input the fax number or email address.

## FMLA/DISABILITY PORTAL USER GUIDE

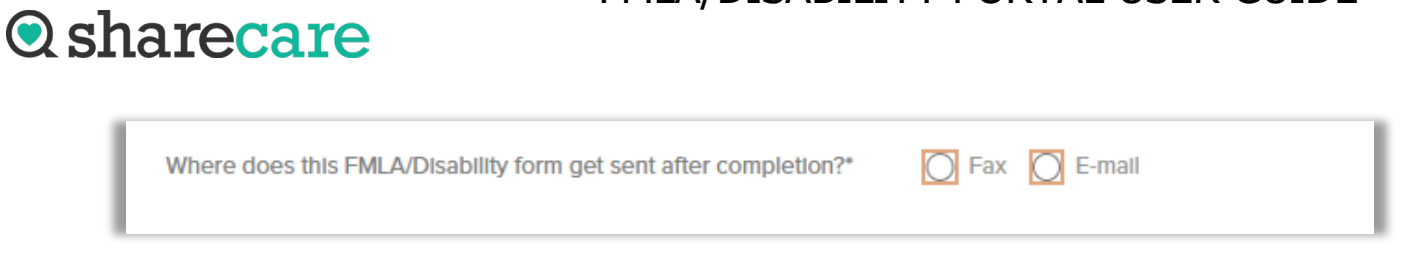

5. Click Next

| Please note: There may be a<br>receive an e-mail within 2 bu.<br>be made in advance or befor | payment due in order to process your form. Sho<br>siness days. You may make payment by clicking<br>e payment link is received. Thank you. | ould there be a payment due, you will<br>the link in the e-mail. Payment cannot |
|----------------------------------------------------------------------------------------------|----------------------------------------------------------------------------------------------------|---------------------------------------------------------------------------------|
| Cancel                                                                                       | Clear                                                                                                    | Next                                                                            |
|                                                                                              |                                                                                                    | Terms of use powered by                                                         |

6. Review the request before submission

|                    | Request Review                |
|--------------------|-------------------------------|
| Patlent Informatio | n                             |
| Name: Test,        | Test Date of Birth: 1/1/1900  |
| E-mall Address     | S: Cell Phone: (904) 422-7293 |
| Attached File:     | Test Document.pdf             |
| Recipient Informa  | ition                         |
| E-mail or Fax:     | valarie.garnet@gmail.com      |
|                    |                               |
| Print              | Back Send                     |

7. Click Send to submit to the Sharecare team

| Print Back Send | Print | Back | Send |
|-----------------|-------|------|------|
|-----------------|-------|------|------|

10

ъ